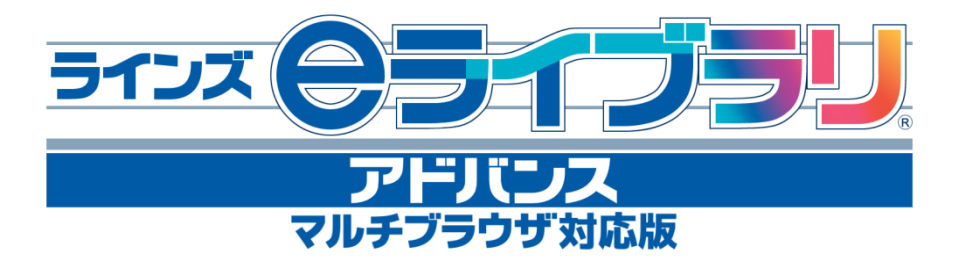

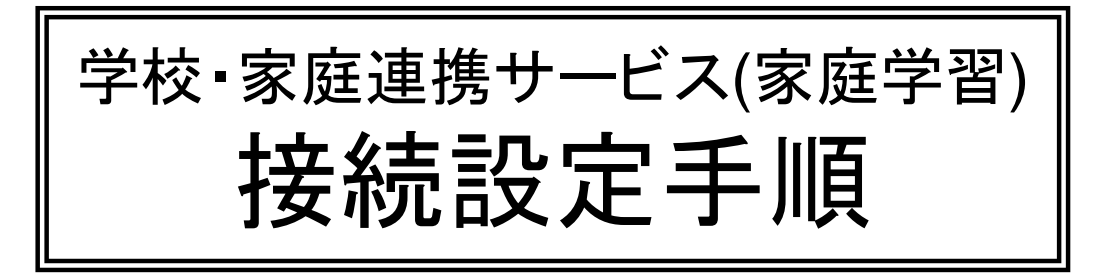

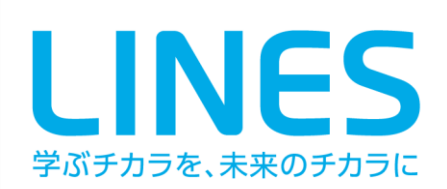

# 目 次

### ■ 学校・家庭連携サービスの概要

| 1. | 学校・家庭連携サービスの内容 | <br>3 |
|----|----------------|-------|
| 2. | 家庭学習サービスの仕組み   | <br>4 |

#### 接続設定手順

| 1. J | ゴ利用までの流れ       | <br>5  |
|------|----------------|--------|
| 2. 学 | や校側でのご利用の準備    | <br>6  |
| 2.1  | 先生および児童生徒の登録   | <br>6  |
| 2.2  | 連携サービス用サーバとの接続 | <br>6  |
| 2.3  | 学校コードの確認方法     | <br>11 |
| 2.4  | ご家庭への連絡        | <br>12 |

※本マニュアルに記載の画面や操作手順は予告なく変更になる場合がありますので、 ご了承ください。

## 学校・家庭連携サービスの概要

### 1. 学校・家庭連携サービスの内容

学校・家庭連携サービスはラインズeライブラリアドバンスの標準付帯サービスです。 ラインズeライブラリアドバンスのご契約期間中、利用規定に同意いただくことでいつで もこのサービスをご利用いただけます。また、利用者(学校)の判断でサービスの利用 を中止することも可能です。

学校・家庭連携サービスは主に2つのサービスから構成されています。

1. 連絡メールサービス

#### 先生から保護者(および児童生徒)に向けてメールを配信できるサービスです。

- ・メールは、学級単位のほかに、学年全体や学校全体の保護者に配信することが可能です。
- ・メールは、単純な連絡形式だけでなく、簡単なアンケート形式で返信していただく形式などを選択してご利用になれます。
- ・保護者から先生に返信以外の形でメールを送信したり、先生が個人や任意のグループに対してメール配信することはできません。
- ・ご登録いただいたメールアドレスを、送受信者間で見ることはできません。

#### 2. 家庭学習サービス

#### eライブラリアドバンスをご導入なさっている学校の児童生徒が、家庭でもドリル学 習を行うことができるサービスです。

- ・小学1年~中学3年の学習履歴型ドリルや確認・定着に便利なカード帳を利用できます。前の学年の復習をしたり、得意な教科を伸ばすのに最適です。
- ・学習を続けると木のイラストが成長するなど、児童生徒が毎日学習したくなるしかけがあります。自学習の習慣づけや親子で学ぶきっかけ作りにおすすめです。

# 学校・家庭連携サービスの概要

### 2. 家庭学習サービスの仕組み

学校・家庭連携サービスの仕組みを図にすると、大まかに以下のようになります。

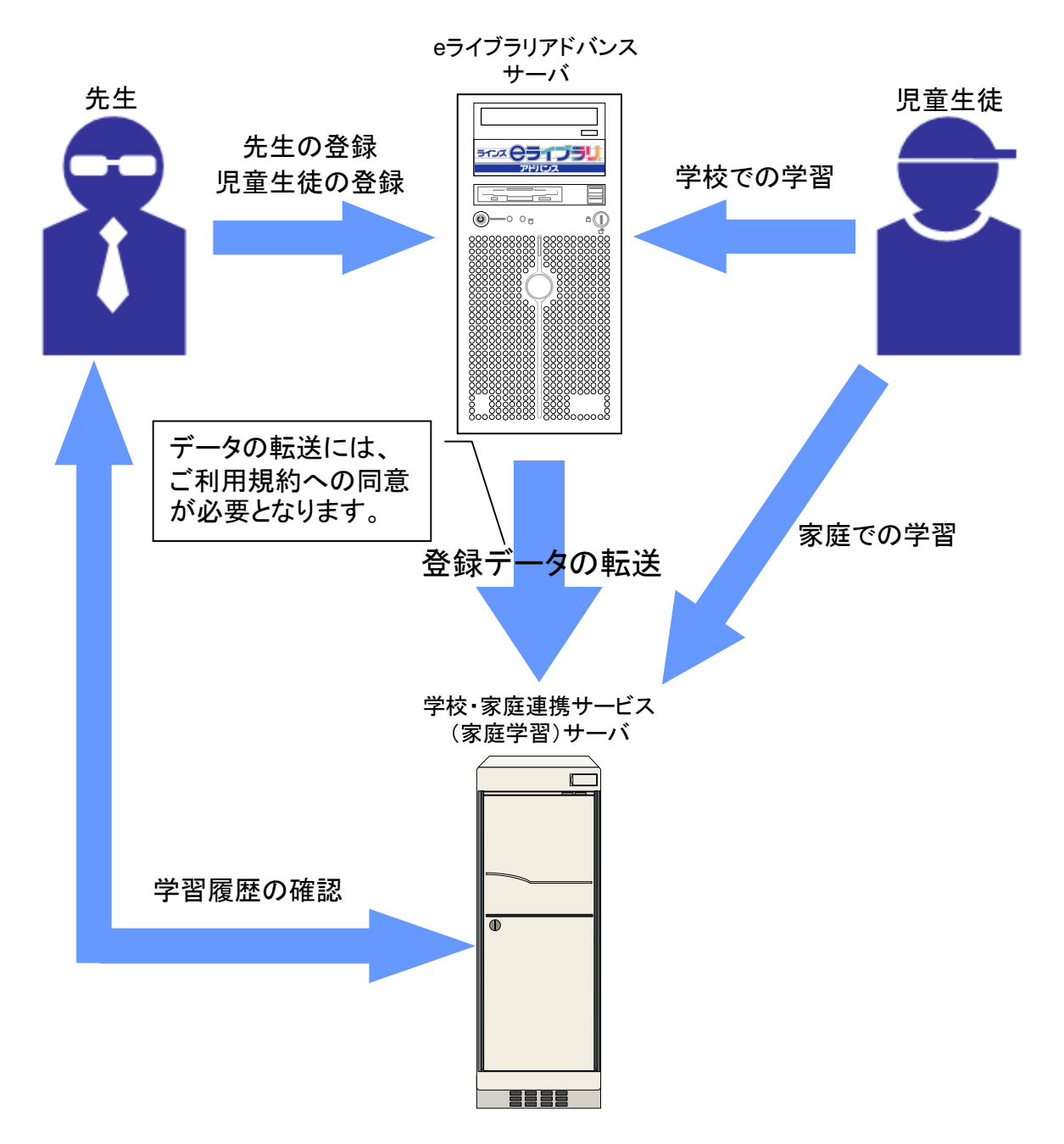

- 学校・家庭連携サービス(家庭学習)は専用のサーバを通して提供されます。
- ●ご利用には学校の同意が必要で、同意のあと、eライブラリアドバンスサーバと学校・ 家庭連携サービスサーバの接続設定を行うことで、アドバンスサーバの登録情報等が 連携サービスサーバに転送され、利用可能となります。
- 児童生徒は、学校では e ライブラリアドバンスサーバに、家庭では連携サービスサー バにアクセスして学習を行います。

# 接続設定手順

### 1. ご利用までの流れ

学校・家庭連携サービスはラインズeライブラリアドバンスのご利用開始時にはOFFの設定となっています。

学校・家庭連携サービスをご利用いただくまでに学校およびご家庭で行っていただく準備は大まかに以下のようになります。

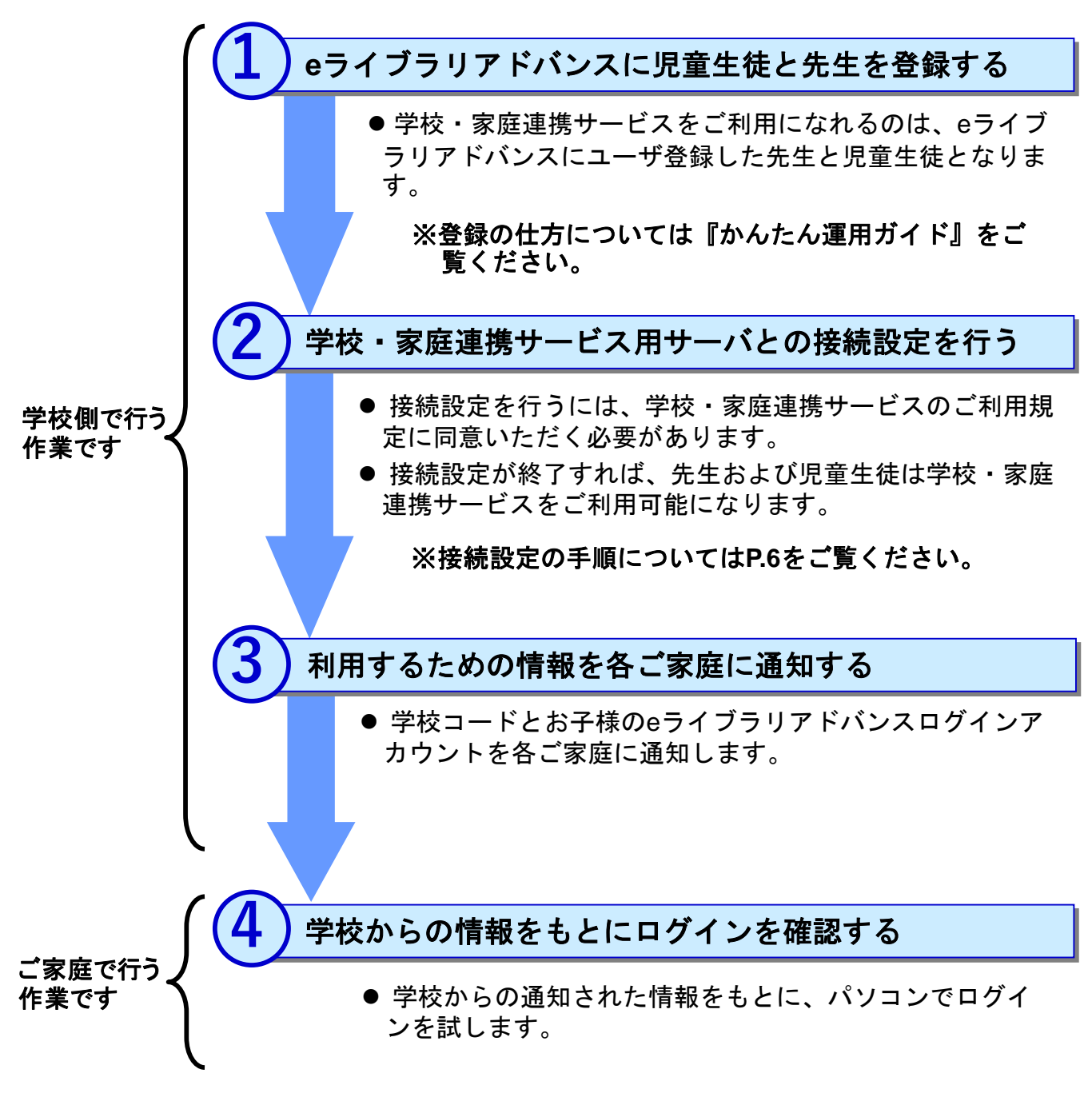

次ページから、学校・家庭連携サービスの接続設定手順をご説明します。 ※児童生徒は自分で登録作業を行う必要はありません。

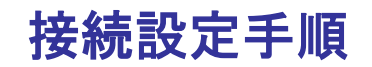

### 2. 学校側でのご利用の準備

#### 2.1 先生および児童生徒の登録

学校・家庭連携サービスをご利用になれるのはeライブラリアドバンスにユーザ登録した 先生と児童生徒となります。

先生の登録は「学校管理者」の権限でeライブラリアドバンスにログインして行います。 児童生徒の登録は「先生」の権限でeライブラリアドバンスにログインして行います。登 録の詳しい手順については『かんたん運用ガイド』に記載してありますので、そちらをご 参照ください。

#### 2.2 連携サービス用サーバとの接続

eライブラリアドバンスに登録されたユーザが学校・家庭連携サービスをご利用になれる ように、eライブラリアドバンスサーバの登録データを学校・家庭連携サービスサーバに 転送する設定を行います。

手順は以下のとおりです。

 ラインズeライブラリアドバンスに、学校管理者の権限でログインし、「学校管理者 メニュー」を開きます。

#### 学校管理者でのログイン手順

1) デスクトップにある「eライブラリ学校管理者」のアイコンをダブル クリックします。

あるいは、 [スタート] ボタンから、「(すべての)プログラム」→ 「ラインズeライブラリアドバンス」→「eライブラリ学校管理者」の 順にクリックします。

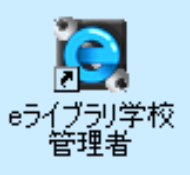

※アイコンが見あたらない場合は、アカウントー覧表に「学校管理者用」と記載されたeラ イブラリアドバンスのアドレスにアクセスしてください。

2) 学校管理者用のログイン画面が表示されたら、アカウントー覧表に記載された学校 管理者IDとパスワードを入力し、[ログイン]をクリックします。

|                       | アドバンス     |
|-----------------------|-----------|
| र.                    | ルチブラウザ対応版 |
|                       |           |
|                       |           |
| ● 学校管理者用              |           |
| ● 学校管理者用<br>学校管理者   D | パスワード     |

3) ログインに成功すると「学校管理者メニュー」が開きます。

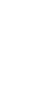

ここからの手順は、ご利用になっているeライブラリアドバンスサーバの状態によって、 次の2つに分かれます。

的に同意の上、学校に登録 ーバー(セキュアデータセ の上、同意される方はペー

ンズeライブラリアドバンス」(以

(A)ご利用になっているeライブラリアドバンスサーバがインターネットにつながって いる場合(アクセス型、および自治体型と校内型の一部) →P.8の上参照

(B) ご利用になっているeライブラリアドバンスサーバがインターネットにつながって いない場合(ほとんどの自治体型・校内型)→P.8の下~P.11参照

※ご契約形態は、アカウントー覧表に記載されています。サーバの状態は、ご契約自治体もしくは学校の ネットワーク管理ご担当者にご確認ください。

7

> 学校・家庭連携サービス設定 学校・家庭連携サービス設定 法徒: 接続 学校・家庭連携サービスとの接続を行います 学校・家庭連携サービスとの接続を解除します ァイル出力を行います(オフライン時) 学校管理者メニューに戻る

料査(使用・変更重要サービス) デザー素意味剤で-クロチュントンズが表金社以下「当社といいます)がサービス提供を行っている、「ラインズのライブラリアドバンス」の デービュルとないます。2007年第一ノーズです。 漫画は「こまの名相相名(以下す事題といいます)に調み品に定めるサービス(以下「本サービス)といいます)を提供することを主な目的と

が適用地です。 連携サービス利用規約(以下「本利用規約」といいます)は、別途定める「ラインズ。ライブラリアドバンス」利用許諾契約(以下 といいます)とあわせて、本サービスの提供及びその利用にかかわる一切について適用されます。本利用規約と基本契約に5 おている場合は本利用規約の優先します。

よ75利用約に通常する現象・生徒 同意したし、

セコムのノウハウを結集した堅牢な設備面のセキュリティで の統合安全対策を提供するデータセンター(IDC)です。数々 N24時間365日体制でお客様のFF環境を見守り、緊急時に)

管理者メニュー > 学校・家庭連携サービス設定 > 利用規約

へるシーノーバックノーチャン・水麦料 る児童・生徒のアカウント情報及び学習 受置されています※)(こ登録)頁く必要が 引意する」ボタンを押してくたさい。

l用することができるのは 「よ ムロサービスの利用校の!

バーセキュリティまでをオールインワンで標準装備し、フィジカル& 規定のもとに運営されるこのデータセンター(DO)では、セキュリティ 地でのもとに運営されるこのデータセンター(DO)では、セキュリティ

校・家庭連携サービスご利用規約

校・家庭連携サービス設定に戻る

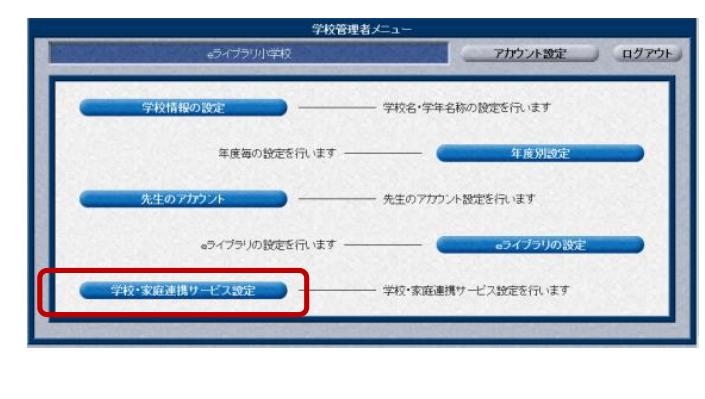

接続設定手順

 ② 「学校管理者メニュー」の [学校・家 庭連携サービス設定]をクリックします。

 ③「学校・家庭連携サービス設定」画面 が表示されますので、「接続開始」をク リックします。

 ④「学校・家庭連携サービス利用規約確 認」画面が表示されますので、利用規約 をよくご確認のうえ、[同意する]をク リックします。 (同意いただかないと、学校・家庭連携 サービスはご利用いただけません。)

※「ご利用規約」は、ラインズeライブラリアド バンスのパッケージ内にも同梱されています。

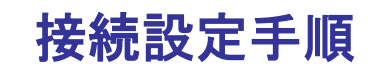

# (A)ご利用になっているeライブラリアドバンスサーバがインターネットに <u>つながっている</u>場合

| 学校管理者メニュー > 学校・家庭連携サービス設定 > 設定完了<br>学校・家庭連携サービス設定完了                             |        |
|---------------------------------------------------------------------------------|--------|
| 学校で本席連携サービスとの接続地でが完了しました。<br>シリ期間地につきたしては、翌日のからたります<br>こ利用の際には以下の学校コートを使用してなたか。 | — 学校⊐ド |
| 学校・家庭連携サービス設定に戻る                                                                |        |

⑤ 「学校・家庭連携サービス設定 完了」 画面が表示されます。

学校・家庭連携サービスをご利用になる 際に必要となる「学校コード」が表示さ れますので、メモするなどしてください。

- ※学校コードは、学校を識別するための大変重 要な情報です。取り扱いには十分ご注意くださ い。
- ※学校コードは、先生でログインし確認するこ とができます。詳しくはP.11をご覧ください。

(A)の場合、以上で接続の設定は完了です。

夜間に、eライブラリアドバンスサーバから学校・家庭連携サービスサーバへ必要情報を 転送するため、実際に学校・家庭連携サービスがご利用になれるのは翌日の朝以降となり ます。

(B)ご利用になっているeライブラリアドバンスサーバがインターネットに
 <u>つながっていない</u>場合

ラインズeライブラリアドバンスサーバから学校・家庭連携サービスサーバへデータを直接転送することができないため、

- 1) データをお使いのパソコンにダウンロード
- 2) 学校・家庭連携サービスサーバにアップロード
- 3) 学校コードの確認

という手順となります。

| 音理者メニュー > 学校・家庭連携サービス設定                                                                                     | <ul> <li>&gt; 設定完了</li> </ul>                            |    |
|----------------------------------------------------------------------------------------------------|----------------------------------------------------------|----|
| ラインズ。Gマブラリのサードがインターネ<br>学校、宝庭連携サービスへの構築ができ。<br>インターネットに接続している。サーブで<br>「オフライン(変更)を分りックズでなる。、<br>オフライン(変更)を行う | トに接続されていないため、<br>せんでした。<br>洋校・家庭連携サービスの利用を行うには<br>オフライノミ | ŝż |

5 左図のような画面が表示されますので、
 [オフライン設定]をクリックします。

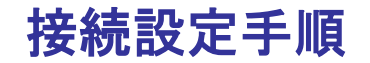

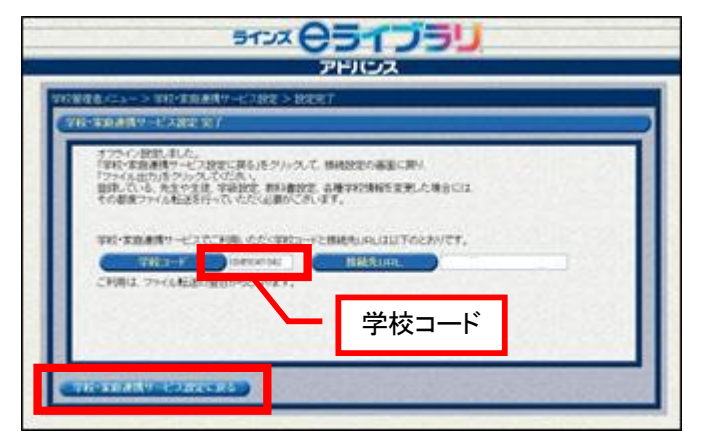

5177 C5175

Q管理者メニュー > 学校・家庭連携サービス設

較・家庭連携サービス設定

アドバンス

⑥ 左図のような画面が表示されます。 学校・家庭連携サービスをご利用になる 際に必要となる「学校コード」が表示されますので、メモするなどしてください。 メモしたら、[学校・家庭連携サービス 設定に戻る]をクリックします。

⑦「学校・家庭連携サービス設定」画面 に戻ったら、[ファイル出力]をクリッ クします。

 
 SFCX(05105)
 8
 左図のような画面が表示されますので、 「URL」「ユーザー名」「パスワード」を メモしたうえで、[ファイル出力]をク リックします。

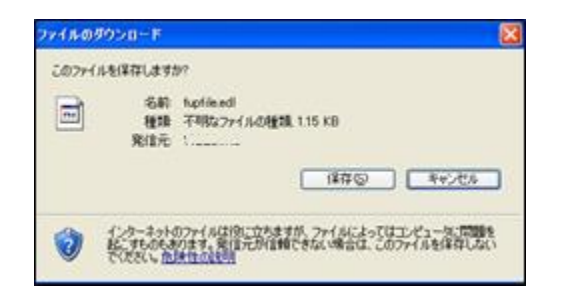

- 「ファイルのダウンロード」ダイアロ グが表示されますので、[保存]をク リックし、任意の場所にファイルを保存 します。
  - ※このファイルを学校・家庭連携サービスサー バにアップロードします。

10

 ⑧でメモしたURL https://katei.kodomo.ne.jp/up/ にアクセスし、左図のような画面が表示 されたら[ログイン]をクリックします。

認証ダイアログが表示されますので、
 ⑧でメモしたユーザ名とパスワードを入力し、[OK]をクリックします。

 「送信ファイル確認」画面が表示され ますので、[参照]をクリックします。

- 「ファイルの確認」ダイアログが表示 されますので、⑨でダウンロードした ファイルを指定し、[開く]をクリック します。
- ⑭ 送信ファイルが指定されたら、[読込]をクリックします。

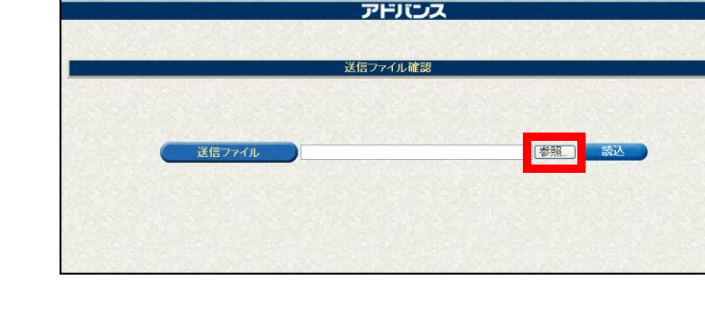

🗢 🗈 💣 💷

l∰K@

キャンセル

•

(ルの選択

**し** 最近使ったファイル

**び** デスクトップ

71 F41X)F

ファイルの場所の 🔝 🔽 👫 🛓

□ マイ ピクチャ □ マイ ピデオ ↓ ○ マイ ミュージック

ファイル名(N):

ファイルの種類①

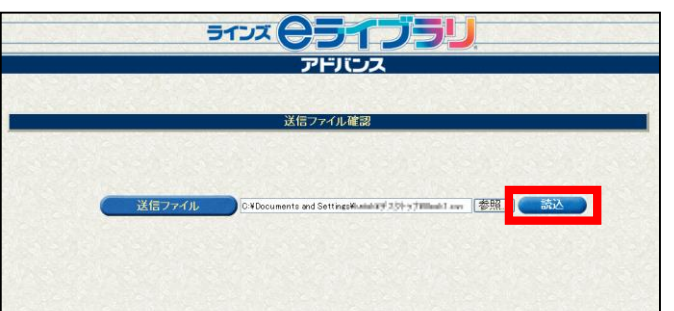

すべてのファイル (\*.\*)

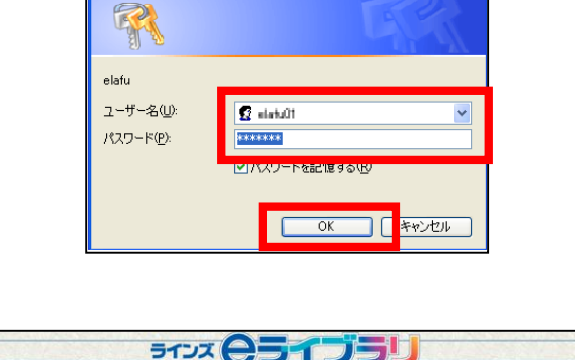

**?** 🗙

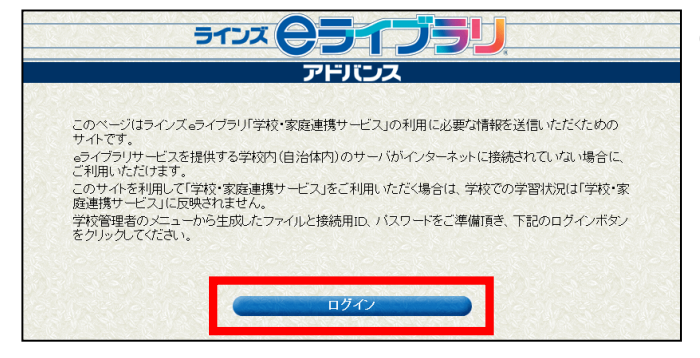

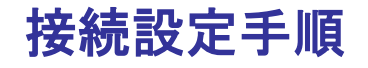

ela-fu.education.ne.jp に接続

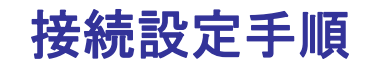

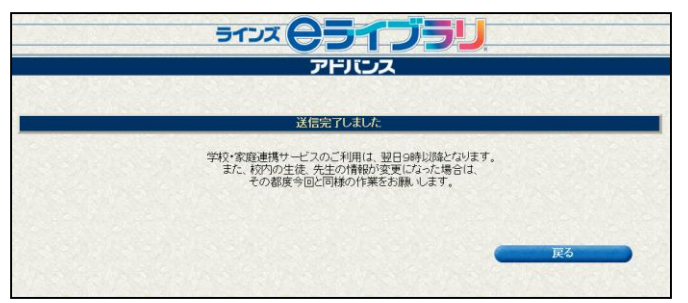

④ 「送信完了しました」という画面が表示されれば完了です。

校内の児童生徒や先生の構成、クラス編成等に変更があった場合は、その都度ファイルをアッ プする必要があります。

(B)の場合、以上で接続の設定は完了です。 翌日の朝より学校・家庭連携サービスのご利用が可能となります。

#### 2.3 学校コードの確認方法

学校・家庭連携サービスのご利用には、学校ごとの認証情報である「学校コード」が必要となります。

学校コードは、「2.2 連携サービス用サーバとの接続」で説明した接続設定を行うこと で発行され、発行後は学校管理者メニューあるいは以下の手順でeライブラリ先生の画面 より確認することができます。

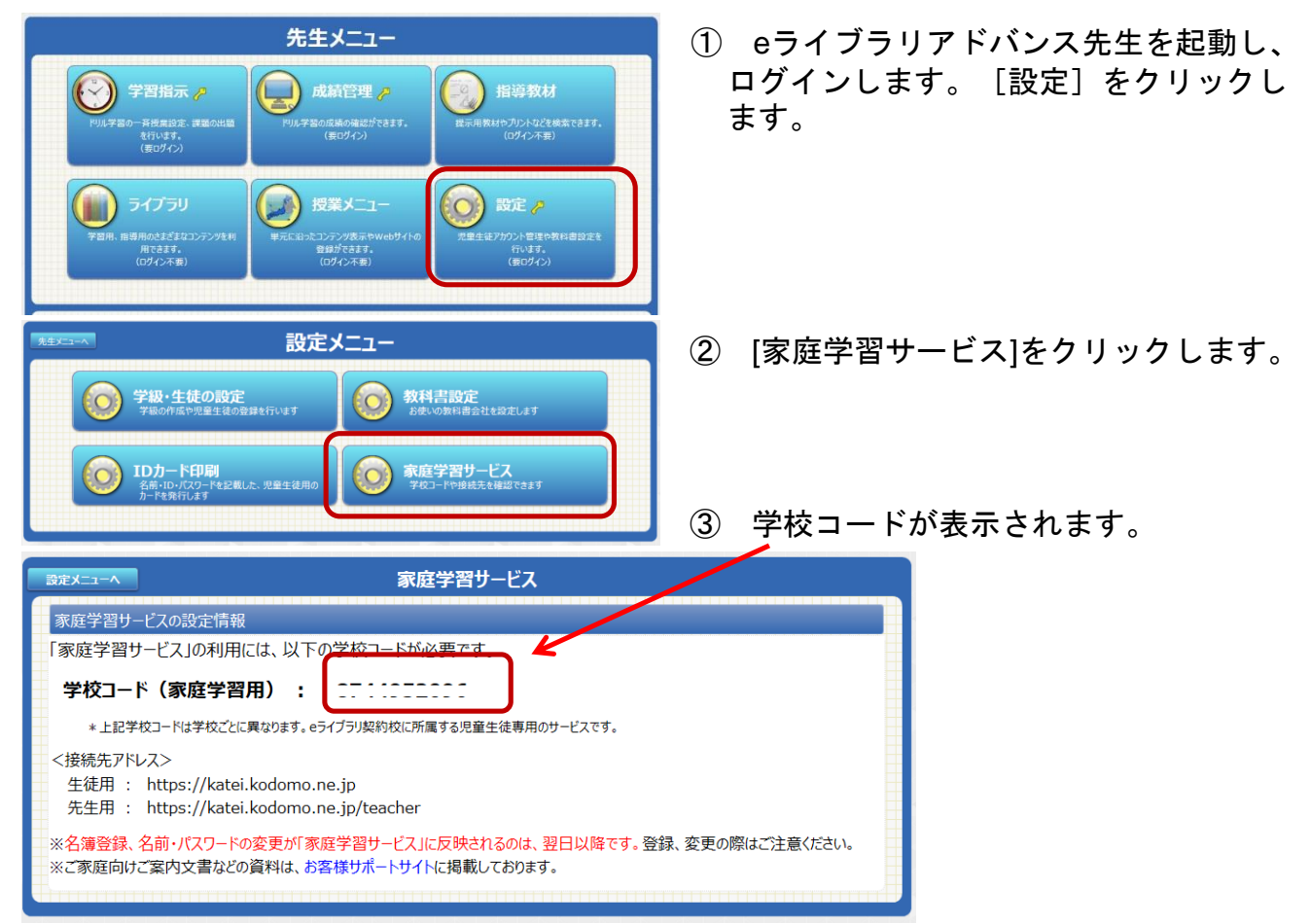

# 接続設定手順

#### 2.4 ご家庭への連絡

家庭学習をご利用になる場合、以下の3つの情報が必要となりますので、これらを各ご家庭に通知するようにしてください。

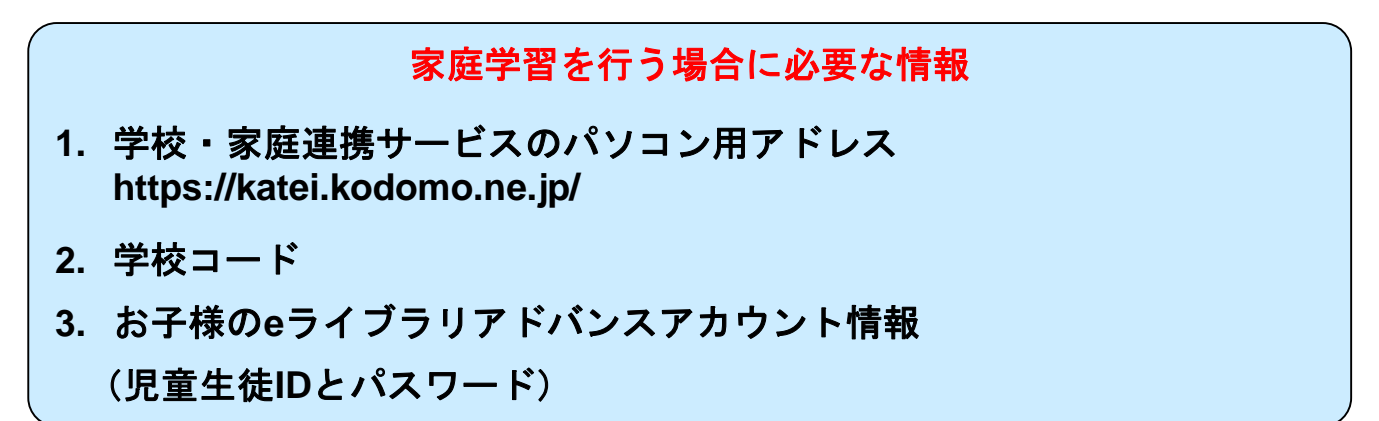

お問い合わせはヘルプデスクまで

先生専用フリーコール 0120-49-7130 (平日 9:00-17:00 携帯電話可)
先生・保護者用メール窓口 el-help@education.jp
お客様サポートサイト https://support.education.ne.jp/ela/

2019年6月版